## **PROCEDE TESTING FAQ**

February 16

## ADVANCED FILTERS / SMART FILTERS

- Filtering options within Excede are vast. Through Advanced Smart Filters we are able to input SQL queries that go
  far beyond the fields currently present.
- By using the Help (F1) feature in Excede you can access a number of prewritten SQL queries that you can copy and paste and save into your Smart Filters. Simple search "Advanced Filters" within the Help menu in Excede and then double click on "advanced filters from user group".

| 📑 Excede Help v10.                                                          | 1                     |                                                             |                |                                                         |                                                                                                    |                                                                                                    |
|-----------------------------------------------------------------------------|-----------------------|-------------------------------------------------------------|----------------|---------------------------------------------------------|----------------------------------------------------------------------------------------------------|----------------------------------------------------------------------------------------------------|
| Hide                                                                        | <<br>⇒<br>Back        | ⇒<br>Forwa                                                  | Ird            | C<br>Refresh H                                          | forme Print Pr                                                                                              | cocede Customer Pontal                                                                                                    |
| Contents Index Se<br>Type in the word(8) to be                              | arch Favortes         |                                                             |                | Parts Departmer                                         | t Advanced Filters                                                                                          |                                                                                                    |
| advanced filters                                                            |                       |                                                             | ~ <b>&gt;</b>  | Folder                                                  | Goal                                                                                                    | Advanced Statement                                                                                                    |
| $\frown$                                                                    |                       | List Topics                                                 | Display        | Front Counter<br>Orders                                 | All front counter orders with<br>non-stock misc parts on them                                               | SLSID IN (SELECT SLSID FROM PTSLSITM WHERE ITMTYP = 533)                                                                   |
| Select topic:                                                               |                       | Found:                                                      | 34<br>Bank     | Back Counter<br>Orders                                  | All back counter orders with<br>non-stock misc parts on them                                                | SLSID IN (SELECT SLSID FROM SVSLSITM WHERE ITMTYP = 597)                                                                   |
| Smart Filter Concepts<br>Search Results - Optin<br>Smart Filtering - Find R | nize<br>lecords       | Excede Help v10.1<br>Excede Help v10.1<br>Excede Help v10.1 | 1<br>2<br>3    | Front Counter<br>Orders                                 | All front counter orders that<br>have back ordered parts that<br>are not on an associated<br>purchase order | SLSID IN (SELECT SLSID FROM PTSLSITM WHERE QTYBACKORDER >0 AND ITMID NOT IN (SELECT ITMID FROM PTPURSLS) AND ITMTYP = 528) |
| Backorders<br>Search Concepts                                               |                       | Excede Help v10.1<br>Excede Help v10.1<br>Excede Help v10.1 | 4<br>5<br>6    | Parts Adjustments                                       | Find all adjustments where<br>there is a part where binid1 an<br>binid2 are different                       | ADJID IN (SELECT ADJID FROM PTADJITM WHERE PTITM IN (SELECT PRTID FROM PTPRT WHERE BINID1 $<>$ BINID2))                    |
| advanced filters from u<br>Assign Bin Localisms to                          | es<br>ests<br>Parts   | Excede Help v10.1<br>Excede Help v10.1<br>Excede Help v10.1 | 8              | Any Document<br>with "CusId" field<br>(customer record, | Customer is associated with an<br>outside salesperson (role of                                              | CUSID IN (SELECT CUSID FROM COCUSCRM WHERE EMPID IN (SELECT                                                                |
| Company Department<br>Filter - Zero Average C<br>Create Labor Prices        | lcons<br>lost         | Excede Help v10.1<br>Excede Help v10.1<br>Excede Help v10.1 | 10<br>11<br>12 | Front Counter,<br>Back Counter,<br>etc.)                | 'Parts Consultant' of employee<br>record)                                                                   | EMPID FROM COEMP WHERE ROLE = 626))                                                                                        |
| Update Labor on Serv<br>Reverse Service Orde<br>Journal Entry Concept       | ice Orders<br>rs<br>s | Excede Help v10.1<br>Excede Help v10.1<br>Excede Help v10.1 | 13<br>14<br>15 | Front Counter or<br>Back Counter                        | Front Counter or Back Counter<br>Orders where customer is<br>associated with a specific                     | USID IN (SELECT CUSID FROM COCUSCRM WHERE EMPID = 'XXX')                                                                   |
| Filter - Unused Reman                                                       | Parts                 | Excede Help v10.1                                           | 16             | orders                                                  | employee                                                                                                    |                                                                                                    |

- If there is an Advanced Filter that you are interested in, simply copy the "Advanced Statement" from the help document by highlighting the text, right-clicking, and selecting Copy.
- Then, go into the Smart Filter in the corresponding area in Execede, open Smart Filters, and click on the Advanced>> button:

|                         |                       |     |               |                                                                      |                               |                               |                                                                     |          |                                                                                   |                  | 3 | nart Filter : Pa | rts Orders   |    |                         |                |     |
|-------------------------|-----------------------|-----|---------------|----------------------------------------------------------------------|-------------------------------|-------------------------------|---------------------------------------------------------------------|----------|-----------------------------------------------------------------------------------|------------------|---|------------------|--------------|----|-------------------------|----------------|-----|
| Filter orward Neviation | нар<br>ВЗ Э<br>Сору С | < 🛱 | Save Doe      | Export Selection<br>Export Filtered R<br>Export Entire Re<br>extions | to Encel<br>esults<br>cordset | I ØRefres<br>⊕Reset<br>⊕Reset | h Window<br>Smart Filter<br>Open Create<br>Notes Notes<br>Notes Pot | at Field | di Print Preview<br>Berry Brit Preview<br>Seer Print But Preview<br>Print Preview | C<br>Help<br>(F) |   | Standard         | C ALL        |    |                         | ALL            |     |
| lavigation              |                       |     |               |                                                                      |                               |                               |                                                                     |          |                                                                                   | 10275 or 1       |   |                  |              |    |                         |                |     |
|                         |                       | a,  |               |                                                                      |                               |                               |                                                                     |          |                                                                                   |                  |   | Status           | Salesperson  |    | Bill-To Customer        |                |     |
|                         |                       |     |               |                                                                      |                               |                               |                                                                     |          |                                                                                   | G                |   | ALL              |              | q  |                         |                |     |
|                         |                       |     |               |                                                                      |                               |                               |                                                                     |          |                                                                                   |                  |   | Part             |              |    | Bill-To [ Customer Id ] | Order          |     |
|                         |                       |     | x102000402    | PWHL                                                                 | 10750                         | REAGE SI                      | mart Filter : Parts Orders                                          |          |                                                                                   | ×                |   |                  |              | 0  | 0                       |                |     |
|                         |                       |     | x102000401    | PWHL                                                                 | 11365                         | PHOEN                         |                                                                     |          |                                                                                   |                  |   |                  |              | 4  | 4                       |                |     |
|                         |                       |     |               |                                                                      |                               | PHOEN                         | Standard                                                            |          |                                                                                   | 22               |   | Cus PO           | Туре         |    |                         |                |     |
|                         |                       |     | x102000400    |                                                                      |                               | PHOEN                         | Y 1,000 ALL                                                         |          | • All                                                                             | • 22             |   |                  |              | Q, | Date Create             |                |     |
| Customers               |                       |     |               |                                                                      |                               | DURHA                         |                                                                     |          |                                                                                   |                  |   |                  |              |    | From                    |                |     |
| Q Employees             |                       |     |               |                                                                      |                               | PHOEN                         |                                                                     | B        |                                                                                   | 22               |   |                  |              |    | •                       |                |     |
| Q Lookup [Translation]  |                       | 00  |               |                                                                      |                               | MADIS                         | ALL -                                                               | ч.       |                                                                                   |                  |   |                  |              |    |                         |                |     |
| Q Shirts                |                       |     |               |                                                                      |                               | NEW H                         |                                                                     | q        | Q.                                                                                |                  |   |                  |              |    |                         |                |     |
| G Tru Codes             |                       | 100 |               |                                                                      |                               | BIRNE                         |                                                                     |          |                                                                                   |                  |   | Reset All        | Normai <<    |    | Арріу                   | Cancel         | нер |
| A Tex Authorities       |                       |     |               |                                                                      |                               | NORTH                         |                                                                     | ٩        | Date Create                                                                       |                  |   | Where            |              |    |                         |                |     |
| O Term Coder            |                       |     |               |                                                                      |                               | NORTH                         |                                                                     |          |                                                                                   |                  |   | where            |              |    |                         |                |     |
| A Vendors               |                       |     |               |                                                                      |                               | BEAVE                         |                                                                     |          |                                                                                   |                  |   |                  |              |    |                         |                |     |
| Postal Codes            |                       |     |               |                                                                      |                               | HARRIS                        | Reset / Advanced >>                                                 |          | Apply Cancel                                                                      | Help             |   |                  |              |    |                         |                |     |
| 0.0                     |                       |     | x102000391:01 | PRET                                                                 | 10463                         | DURHA                         |                                                                     |          |                                                                                   | 17               |   |                  |              |    |                         |                |     |
|                         |                       |     |               |                                                                      |                               |                               | $\sim$                                                              |          |                                                                                   |                  |   | Save             | Delete Saved |    |                         |                |     |
|                         |                       |     |               |                                                                      |                               |                               |                                                                     |          |                                                                                   |                  |   |                  |              |    |                         | NIT IN ADDRESS |     |

 Then, paste the copied text into the "Where" box and hit Save. You will then be asked to name the search so that you can find it in the Saved drop-down box for future searches.

\*\* It is also possible for you to write your own smart filters, through this can be very tricky if you don't know SQL. Through the same Help search I mention above you can find more information on this if you are interested. <u>Or you can</u> reach out Stacey Bruce if there is a filter you would like created.